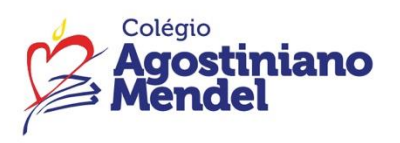

Comunicado: 52/2025

Ensino Fundamental Anos Iniciais – 1º ano Assunto: Acesso ao Portal SAS Educação Data: 16/04/2025

Queridas famílias,

Caso o acesso ao <u>Portal SAS Educação</u> – livros de Língua Portuguesa e Matemática ainda não tenha sido realizado, segue novamente o passo a passo.

## Tipo de perfil: Estudante

Para acessar o portal SAS Educação, são necessários o login e a senha abaixo.

## Login: RA

## Senha: cam+data de nascimento (exemplo: cam02082005)

Com essas informações em mãos, basta seguir os passos:

- 1.Acesse o URL da plataforma: <u>https://app.portalsaseducacao.com.br/entrar/</u>
- 2. Insira o usuário e a senha temporária que o colégio cadastrou para você.
- 3. Faça a alteração para uma nova senha.
- 4. Logue novamente na plataforma com seu login e a nova senha.

Pronto, em poucos passos você já tem acesso à página inicial!

| DIá! Entre com as mesmas informações que você usa no Portal. |            |                                                                                                    |  |
|--------------------------------------------------------------|------------|----------------------------------------------------------------------------------------------------|--|
| Senha                                                        | al strange |                                                                                                    |  |
| Entrar →]<br>Esqueci a senha ⑦ Ajuda                         |            |                                                                                                    |  |
|                                                              |            | <br>and the second second s |  |

www.agostinianomendel.com.br

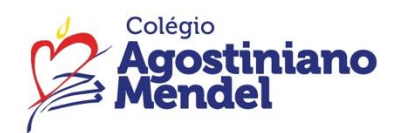

| N. M. K.                                                      | Atalhos rápidos        |                     | a                   |  |
|---------------------------------------------------------------|------------------------|---------------------|---------------------|--|
| F                                                             | <b>a N</b>             | +                   | +                   |  |
| MT W                                                          | Estante de<br>Conteúdo | Adicionar<br>atalho | Adicionar<br>atalho |  |
| Estudente<br>4º ano B                                         | Œ                      | (+)                 | Œ                   |  |
| AGOSTINIANO MENDEL COLEGI                                     | Adicionar<br>atalho    | Adicionar           | Adicionar<br>atalho |  |
| Noticias Guia da Plataforma Acesse e veja como n nosso Portal | avegar no              | EUR                 |                     |  |
| Confira agora: Mundo<br>Exponencial<br>O novo vídeocast do S  | IAS                    | 4                   | 4                   |  |

| contre os materiais que vócê precisa a                                   | p.d.                                                                                   |                                                                              |                                                                                                    |
|--------------------------------------------------------------------------|----------------------------------------------------------------------------------------|------------------------------------------------------------------------------|----------------------------------------------------------------------------------------------------|
| 3. Buscer material                                                       |                                                                                        |                                                                              |                                                                                                    |
| 025 V Coleção V Componente                                               | corricular V Umper filtros                                                             |                                                                              |                                                                                                    |
|                                                                          |                                                                                        |                                                                              | Pratique 🛀                                                                                                    |
| RADY, St.                                                                | Mar -                                                                                  |                                                                              | Redação                                                                                                    |
| Clências<br>Coleção Lando o Mundo + Anos Iniciais +<br>4º ano + Clências | Formação Humana<br>Coleção Lendo o Mundo + Anos Inicials +<br>4º ano + Formação Humana | Matemática<br>Coleção Lendo o Mundo + Anos Iniciais +<br>4º ano + Matemática | Pratique Redação - Anos<br>Iniciais<br>Corção Pratiçue Redação Anos trictais<br>- Anos Iriciais - 4º ano - Pratique. |
|                                                                          |                                                                                        |                                                                              |                                                                                                    |

Acessando o link, é possível conhecer algumas das ferramentas que a plataforma oferece aos alunos: <u>Uso da plataforma SAS 1º e 2ºano.mp4</u>

Em caso de dúvida, ou dificuldade de acesso, entrar em contato com **Suporte TI**, pelo e-mail <u>suporte@eadmendel.com.br</u>

Atenciosamente, Equipe Pedagógica.